# This procedure describes how to update the firmware of your Canicom GPS handheld, as well as your Canicom GPS collar, for users equipped with the special programming cable

## 1. Preliminary installations

If you have not already done so, you need to download « Flash Tool + Driver.zip »: FlashTool\_v5.1624.00 is the software that allows you to perform the update, and MTK\_USB\_COM\_Driver\_SDK\_v1.12.50.0 is the driver that allows the software to work properly.

If you have already completed this step previously, please proceed directly to step 2.

Once downloaded, this ZIP file must be extracted as follows:

- Open the "Downloads" folder
- Identify the file "Flash Tool + Driver.zip "
- Right-click, and select "Extract".

Now you must install the driver following these steps:

- open the new freshly extracted folder "Flash Tool + Driver",

- then open the subfolder "MTK\_USB\_COM\_Driver\_SDK\_v1.12.50.0",

- lastly, double-click on the icon "InstallDriver.exe" as shown on the screenshots below.

Again, this is a one-time installation and you won't need to repeat those steps for further updates.

| Téléchargements >                       |                                   |                     |           |  |  |  |
|-----------------------------------------|-----------------------------------|---------------------|-----------|--|--|--|
| ▲ Name                                  | Date modified                     | Туре                | Size      |  |  |  |
| Flash Tool + Driver                     | 01/07/2021 17:31                  | File folder         |           |  |  |  |
| 🗱 Flash Tool + Driver.zip               | 29/06/2021 10:10                  | Archive WinRAR ZIP  | 16,102 KB |  |  |  |
| Téléchargements » Flash Tool + Driver » |                                   |                     |           |  |  |  |
| Téléchargements > Flash Tool + Driver > | Date modified                     | Туре                | Size      |  |  |  |
| Téléchargements > Flash Tool + Driver > | Date modified<br>01/07/2021 17:31 | Type<br>File folder | Size      |  |  |  |

| ▲ Name            | Date modified    | Туре          | Size     |
|-------------------|------------------|---------------|----------|
| 📜 dev_inst        | 01/07/2021 17:31 | File folder   |          |
| e dev_remove      | 01/07/2021 17:31 | File folder   |          |
| 📜 etw_log         | 01/07/2021 17:31 | File folder   |          |
| 📜 mtk_com         | 01/07/2021 17:31 | File folder   |          |
| 📜 nsis_utils      | 01/07/2021 17:31 | File folder   |          |
| InstallDriver.exe | 13/12/2012 02:12 | Application   | 3,531 KB |
| release_note.txt  | 13/12/2012 02:48 | Text Document | 16 KB    |

Téléchargements > Flash Tool + Driver > MTK\_USB\_COM\_Driver\_SDK\_v1.12.50.0 >

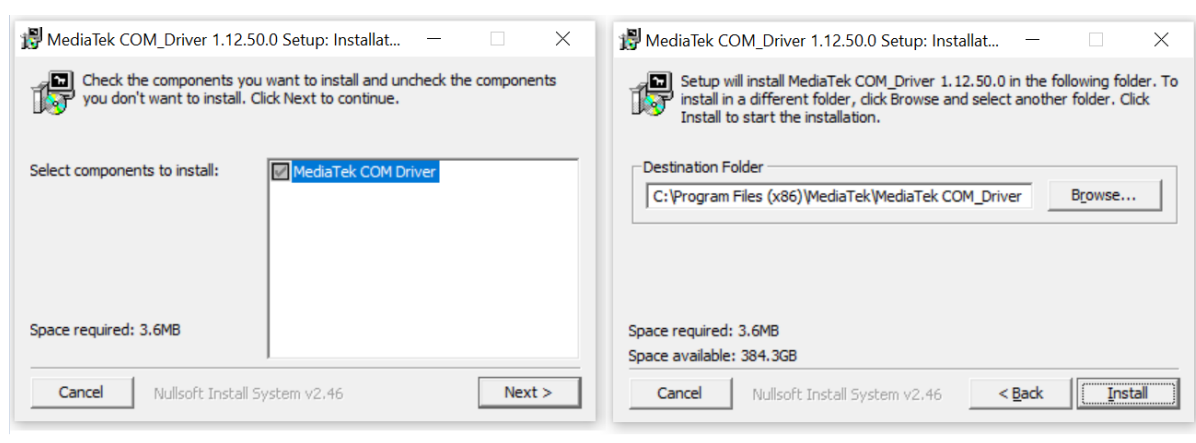

Click "Next" and then "Install" to continue the installation, until the progress bar fills up completely as shown below. This means that the driver installation is complete and successful.

| B MediaTek COM_Driver 1.12.50.0 Setup: Compl | _              |     | $\times$ |
|----------------------------------------------|----------------|-----|----------|
| Completed                                    |                |     |          |
| Show <u>d</u> etails                         |                |     |          |
|                                              |                |     |          |
|                                              |                |     |          |
|                                              |                |     |          |
|                                              |                |     |          |
| Cancel Nullsoft Install System v2.46 <       | : <u>B</u> ack | Clo | se       |

### 2. Version Check

You now need to check whether the latest firmware version has already been downloaded to your computer or not: to do so, compare it with the version(s) in the "Downloads" folder on the computer's desktop, which by default contains all the versions already downloaded. For the record, you may find the latest firmware version on NUM'AXES website in the "updates" tab of the **Canicom GPS page**.

As a reminder, do not forget to unzip the files of any newly downloaded firmware by doing the following:

- Open the "Downloads" folder,
- Identify the ZIP file containing the new firmware,
- Right-click, and select "Extract".

ZIP archives and old firmware available in this folder can be ignored or deleted.

#### 3. <u>Pre-loading the new firmware</u>

To launch the update tool, double-click on the "Flash\_tool.exe" icon, which is usually located in the directory shown below:

Téléchargements > Flash Tool + Driver > FlashTool\_v5.1624.00 >

| Name                   | Date modified    | Туре                   | Size     |
|------------------------|------------------|------------------------|----------|
| 📜 doc                  | 01/07/2021 17:31 | File folder            |          |
| BACKUP.INI             | 18/02/2017 14:43 | Configuration settings | 1 KB     |
| 🖻 brom.dll             | 18/02/2017 14:43 | Application extension  | 3,832 KB |
| 🔊 brom.ini             | 18/02/2017 14:43 | Configuration settings | 1 KB     |
| ConsoleMode_v1_0.xsd   | 18/02/2017 14:43 | XSD File               | 12 KB    |
| ConsoleMode_v2_0.xsd   | 18/02/2017 14:43 | XSD File               | 7 KB     |
| ConsoleMode_v3_0.xsd   | 18/02/2017 14:43 | XSD File               | 7 KB     |
| ConsoleMode_v3_1.xsd   | 18/02/2017 14:43 | XSD File               | 8 KB     |
| ConsoleMode_v3_2.xsd   | 18/02/2017 14:43 | XSD File               | 9 KB     |
| ConsoleMode_v3_3.xsd   | 18/02/2017 14:43 | XSD File               | 7 KB     |
| ConsoleMode_v3_4.xsd   | 18/02/2017 14:43 | XSD File               | 9 KB     |
| ConsoleMode_v4_0.xsd   | 18/02/2017 14:43 | XSD File               | 20 KB    |
| ConsoleMode_v5_0.xsd   | 18/02/2017 14:43 | XSD File               | 21 KB    |
| DataLibrary.dll        | 18/02/2017 14:43 | Application extension  | 560 KB   |
| DualTalkSwitchTool.exe | 18/02/2017 14:43 | Application            | 484 KB   |
| FilterBinTrans.dll     | 18/02/2017 14:43 | Application extension  | 9 KB     |
| ✓ ♣ Flash_tool.exe     | 18/02/2017 14:43 | Application            | 3,241 KB |
| Flash_tool.INI         | 01/07/2021 11:05 | Configuration settings | 8 KB     |
| FlashToolLib.dll       | 18/02/2017 14:43 | Application extension  | 1,179 KB |
| FrameCommModule.dll    | 18/02/2017 14:43 | Application extension  | 64 KB    |
|                        |                  |                        |          |

# Important note: if the icon is greyed out instead of red as shown above, it means that the ZIP archive in which this folder is located has not been extracted.

Once the window is open, click on "Scatter/Config File" at the top left of the window.

|                                |                                                                                                   | 16          | 11/1 |
|--------------------------------|---------------------------------------------------------------------------------------------------|-------------|------|
| Corbeille                      | ¥3 FlashTool                                                                                      | – 🗆 X       |      |
| <b>0</b>                       | Hie Actions Options Window Help                                                                   |             |      |
| Flash test                     | Download Agent Scatter/Config File Auth File Cert File RootCert File Format Download              | Stop        |      |
| Recourei                       | Download Agent C.VUsers/W50w/W Open a scatter file<br>to/FileshTool_v51624.00/WTK_AllinOne_DA.bin | Roothatter  |      |
|                                | Scater File D                                                                                     | Download    |      |
|                                | Authentication File                                                                               | BoatROM     |      |
| Téléchargements<br>- Raccourci | Certricate File                                                                                   | Bownloat    |      |
|                                | Hooleft He                                                                                        |             |      |
|                                | <<br>Permeter:                                                                                    | <b>&gt;</b> |      |
|                                |                                                                                                   |             |      |
|                                | 8%                                                                                                |             |      |
|                                | NOR Searching 921600 bps                                                                          |             |      |
|                                |                                                                                                   | là          |      |
| Taper ici pour rechercher      | o # 💽 🐂 💼 🚔 🔗                                                                                     | ^           | ĝ    |

Specify the path to the firmware file on your computer (by default in the "Downloads" folder of the computer).

| Cerbeille                                                                                    |                                                                                                    |                                                                                                    |                                                                                                    | x                                                            |                          |      |
|----------------------------------------------------------------------------------------------|----------------------------------------------------------------------------------------------------|----------------------------------------------------------------------------------------------------|----------------------------------------------------------------------------------------------------|--------------------------------------------------------------|--------------------------|------|
| Ethiniscel-<br>faccours<br>Ethiniscel-<br>taccours<br>- taccours<br>- taccours<br>- taccours | Download   Ined Dock    ? OF<br>G3<br>Download Agent Scath<br>Download Agent 2:\U<br>Scate File 3<br>Authentication File<br>Certicate File Ba<br>Name Black<br>Real<br>Real<br>R | en Scatter Fie<br>der dens :<br>Impide<br>Impide<br>Impid | ×<br>vsowM<br>Rithliotthäques<br>Téléchargements - Raccourci<br>Téléchargements - Raccourci<br>Téléchargements - Raccourci<br>Emplacement | Etop<br>Flog<br>Bowstast<br>Powstast<br>Powstast<br>Powstast |                          |      |
|                                                                                              | < Perameters □ OTP □                                                                                                    | Nom du fichier :<br>Types de fichiers : Scatter/Corfig File (*bd.<br>0%<br>NOR Searching 921600 bps                                                                                                    | cdg) Cuvrir Penuler                                                                                                    | · · · · · · · · · · · · · · · · · · ·                        |                          |      |
| Taper ici pour rechercher                                                                    | 0                                                                                                    | # 🕑 🐂 🖬 🚔 🖪                                                                                                    |                                                                                                    | ∧ ĝ                                                          | ● ■ / (11:43<br>11/02/20 | 21 🗟 |

If the folder contains several version numbers, ignore the older versions and select the most recent one.

| Gerbelle                  | ¥} FlashTool<br>File Actions Option                              | P Open Scatte                         |                                                                                                    |                                                                         |                                                                       | ×                      | ×                                     | 1            |                     |
|---------------------------|------------------------------------------------------------------|---------------------------------------|----------------------------------------------------------------------------------------------------|-------------------------------------------------------------------------|-----------------------------------------------------------------------|------------------------|---------------------------------------|--------------|---------------------|
| Fish (cc)-<br>Racours     | Download Agent Scatti<br>Download Agent Scatti<br>Scatter File D | Regarder dans :                       | Téléchargements Nom Hicr (1) 1.2d                                                                            | •                                                                       | ← 🗈 💣 💷 -<br>Modifie le<br>10/02/2021 07:41                           | Type                   | Etop<br>Bootladder<br>USB<br>Bowstoat |              |                     |
| isteroured<br>Beredured   | Autrefrication file Certificate File RootCert File Name          | Bureau<br>Bibliothéques<br>Ce FC<br>Ø | ٢                                                                                                    | Date de créati<br>Taille : 37,0 Mc<br>Dossiers : dog<br>Fichiers : Cani | m : 10/02/2021 07:40<br>testv5.2_20210115, do<br>com GPS update histo | ig_testv5.3_2021<br>ry | OII5, on Roat                         |              |                     |
|                           | C Parameters                                                     | NOR                                   | Nom du fichiers : Scatter/Config Fil<br>Types de fichiers : Scatter/Config Fil<br>Ot<br>Searching 921600 bps | e (*bt, *cfg)                                                           | •<br>•                                                                | Ouvrir<br>Annuler      | ><br>                                 |              |                     |
| Taper ici pour rechercher |                                                                  | o ≣i                                  | C = 🖻 🚘                                                                                                    | ß                                                                       |                                                                       | -                      | A                                     | ති 📾 🧟 🕼 FRA | 11:43<br>11/02/2021 |

To initialize the handheld firmware, choose the sub-folder "handheld\_test".

To initialize the collar, continue with " dog\_testv5.2 " or " dog\_testv5.3 ".

To know which version to choose, connect your collar and check how the indicator lights react:

- Version 5.2: the indicator lights take a few seconds to light up,
- Version 5.3: the indicator lights light up immediately.

<u>CAUTION</u>: to update your collars they must be turned off.

| Corbeille                                            | FlashTool                                                                                                    | - Window He                      |                                                                                                    |         |                             |                                                              |                        | 1                 |
|------------------------------------------------------|----------------------------------------------------------------------------------------------------|----------------------------------|----------------------------------------------------------------------------------------------------|---------|-----------------------------|--------------------------------------------------------------|------------------------|-------------------|
| Fish tool-<br>facourd<br>Telékingenent<br>- Jaccourd | Pile Actions Opport<br>Download   nead Dack <br>Download Agent Scatt<br>Download Agent 2:W<br>Scater File 3<br>Authentication File<br>Certicale File Roo/Cert File Name | Popen Scattle<br>Regarder dans : | er File<br>1 2d<br>Nom<br>dog_testv-5.2_20210115<br>dog_testv-5.3_20210115<br>handheld_test-20210204 |         | X<br>Type<br>Dessi<br>Dossi | oothild fer<br>(50<br>Jookhant<br>19<br>19<br>Jookhant<br>19 |                        |                   |
|                                                      | <<br>Parameters<br>D OT P                                                                                                    | Réseau                           | < Nom du fichier : Trypes de fichiers : Scatter/Config File (* bd. *                                 | dg) v / | ><br>Ouvrir<br>knruler      |                                                              |                        |                   |
| Taper ici pour rechercher                            |                                                                                                    | O H                              | Searching 921600 bps                                                                                 |         |                             |                                                              | ■ <i>伝</i> (1) FRA 11, | 11:43<br>/02/2021 |

The following screenshots will walk you through updating the handheld. For the collar, the procedure is the same.

Complete the selection by clicking on the file whose name ends with ".cfg", which contains the firmware.

| Concile<br>Concile<br>Fishilace<br>Recours<br>Telefangements<br>- Recours<br>Concile | FlashTool     Hie Actons Option     Downoad NeedDack     Download Agent Scati     Download Agent Scati     Download | ? Open Scatte<br>Regarder dans           Accès rapide           Bureau           Bbliothéques           Ce FC           Réseau | rer File  Image: Image: Im | ←          C         C         C | X<br>Stop<br>Docsi<br>Docsi<br>F chter<br>F chter | X<br>Indiate<br>Real<br>Maat<br>Maat |               |
|--------------------------------------------------------------------------------------|----------------------------------------------------------------------------------------------------|----------------------------------------------------------------------------------------------------|----------------------------------------------------------------------------------------------------|----------------------------------|---------------------------------------------------|--------------------------------------|---------------|
|                                                                                      | ¢<br>Paanetas<br>DOTP                                                                                                    | NOR                                                                                                    | Nom du fichier : UNEOX610_6PS_11C_BB Types de fichiers : Scatter/Config File (*bd, *d                                                                                                    | g) v Aer                         | ><br>vvir                                         | _                                    |               |
| <ul> <li>P Taper ici pour rechercher</li> </ul>                                      | 0                                                                                                    |                                                                                                    |                                                                                                    |                                  | -                                                 | <br>^ @ @ @ & d                      | (x) FRA 11:43 |

The firmware is now preloaded and ready for deployment.

# 4. Deployment of the update

Go to the "Format" icon, make sure that the "FAT Format" is selected, then click "OK".

|            | 🖞 FlashTool                                                                                                  | - 🗆 X      |
|------------|----------------------------------------------------------------------------------------------------|------------|
|            | Hile Actions Options Window Help                                                                             |            |
|            | Download   Nead Dack   Memory Test                                                                           |            |
|            | ක් ක් ක් ක ක ක ක ක ක<br>Download Agent Scatter/Config File Auth File Cert File RockCert File Format Download | Ø<br>Stop  |
| i i        | Download Agert D:\Users\\/50\//M\OneDrive\Documents\FlashTool_v51624.00\/VTK_AllInOne_DA.bin                 | Boothaiter |
|            | Format Options                                                                                               | ×          |
| ents<br>ci | C Roset to Factory Default                                                                                   | OK         |
|            | FlashTool resets INVRAM data items that have NVRAM_CATEGORY_FACTORY attribute.                               | Cancel     |
|            | Format FAI                                                                                                   |            |
|            | FlashTool automatically formats the FAT area.                                                                |            |
|            | The format begin address and format length need not to be set.                                               |            |
|            | C Total Format                                                                                               |            |
|            | FlashTool automatically formats the total flash area.                                                        |            |
|            | The format begin address and format length need not to be set.<br>WARNING! Calibration data is erased.       |            |
|            |                                                                                                    |            |
|            |                                                                                                    |            |
|            |                                                                                                    |            |
|            | 0%                                                                                                    |            |
|            | NOR Searching 921600 bps                                                                                     |            |
|            |                                                                                                    | 12         |

| <b>I</b>                    |                                                                                                    |             |
|-----------------------------|----------------------------------------------------------------------------------------------------|-------------|
| Corbeille                   | 🖞 FlashTool — 🗆 X                                                                                                    |             |
| 2                           | He Actions Options Window Help<br>[Download] Read Dack   Memory Test                                                                                                    |             |
| کر 🕤<br>Rhain tool -        | Download Agent Scatter/Config File Auth File Cert File RootCert File Format Download Stop                                                                                                    |             |
| Raccourei                   | Download Agent 2:\Users\\/50\/M\OneDrive\Documents\FlashTool_v51624.00\NTK_AllInOne_DA.bin                                                                                                    |             |
|                             | Scater File 2:\Users\\\50\\vides\\1.2d\\handheld_test-20210204\UME0X61D_GPS_11C_BB.cfg                                                                                                    | •           |
|                             | Authentication File BoorROM                                                                                                    | -           |
| Téléchargements             | Certificate File                                                                                                    | •           |
| - Naccould                  | RooCert File                                                                                                    |             |
|                             | Image: State State         De70006000         De70006000         De70007077         C:UbertVSCWMDownloadtN1.2dthandhel_text20210204UMECX610_GP5_110_<br>De1000257F         C:UbertVSCWMDownloadtN1.2dthandhel_text20210204UMECX610_GP5_110_<br>De1000257F         De1000257F         C:UbertVSCWMDownloadtN1.2dthandhel_text20210204UMECX610_GP5_110_<br>De100257F         De1000257F         C:UbertVSCWMDownloadtN1.2dthandhel_text20210204UMECX610_GP5_110_<br>De100257F         De1000257F         C:UbertVSCWMDownloadtN1.2dthandhel_text20210204UMACK610_<br>De100257F         De1000257F         C:UbertVSCWMDownloadtN1.2dthandhel_text20210204UMACK610_<br>De100257F         De1000257F         C:UbertVSCWMDownloadtN1.2dthandhel_text20210204UMACK610_<br>De100250AD         De100250AD         De100250AD | <u>&gt;</u> |
|                             | 0%                                                                                                    |             |
|                             | NOR Searching 921600 bps                                                                                                    |             |
|                             |                                                                                                    | 14          |
| P Taper ici pour rechercher | o 🛱 💽 🐂 📾 🕿 👔                                                                                                    | ^ @         |

Plug in your handheld so that the memory formatting process can begin. WARNING: do not touch or unplug the programming cable before this step is completed!

| CONTROL OF THE OWNER OF THE OWNER OWNER OW | Imp     Imp     Imp     Imp     Imp     Imp     Imp     Imp       Imp     Imp     Imp     Imp     Imp     Imp     Imp       Im                                                                                           |  |
|----------------------------------------------------------------------------------------------------|----------------------------------------------------------------------------------------------------|--|
| view risp:                                                                                                    |                                                                                                    |  |
| Cabala<br>Cabala<br>Filence<br>Filence<br>Filence<br>Filence<br>Filence<br>Filence                                                                                                    | If Etablical       -       -       ×         His Actions Options: Window Help       -       -       ×         Deveload InterdBack Interrupt Text       -       -       ×         Deveload Spert       -       -       ×         Deveload Spert       -       -       ×         Deveload Spert       -       -       -       ×         Deveload Spert       -       -       -       -       ×         Deveload Spert       -       -       -       -       -       ×         Deveload Spert       -       -       -       -       -       -       -       -       -       -       -       -       -       -       -       -       -       -       -       -       -       -       -       -       -       -       -       -       -       -       -       -       -       -       -       -       -       -       -       -       -       -       -       -       -       -       -       -       -       -       -       -       -       -       -       -       -       -       -       -       -       - |  |
| ₽ Taper ici pour rechercher                                                                                                    | >       P a smeltrs     Information       □ 0T P                                                                                                    |  |

When the formatting is completed, unplug the handheld and click on the 'Download' icon.

|                                        | 1 FlashTool - X                                                                                                    |
|----------------------------------------|----------------------------------------------------------------------------------------------------|
| $\mathbf{\Omega}$                      | Download   Need Dack   Memory Test                                                                                                    |
| <mark>ਤੋਂ ਛੇ</mark><br>sh <u>tod</u> - | Download Agent. Scatter/Config File Auth File Cert File RootCert File Format Download Storp                                                                                                    |
| accourci                               | Download Agent 2:\Users\V50WH\OneDrive\Documents\FlashTool_v5162400WHTK_AllinOne_DA.bin Download (P9)                                                                                                    |
|                                        | Scater File D:\Users\V50W/MDownloads\1.2d\nandheld_test-20210204\UMEDX6TD_EPS_11C_B8.clg                                                                                                    |
| <u>_</u>                               | Autentication File                                                                                                    |
| hargements                             | Certificate File                                                                                                    |
| taccourci                              | RooCert File Download                                                                                                    |
|                                        | Name Region address Begin acdress E                                                                                                    |
| MAU                                    | Winterning         Line         Dot 0000000         Control 000000         Control 000000         Control 0000000         Control 000000         Control 0000000         Control 000000         Control 000000         Control 0000000         Control 0000000         Control 0000000         Control 000000         Control 000000         Control 000000         Control 0000000         Control 0000000         Control 000000         Control 0000000         Control 00000000         Control 000000000         Control 000000000         Control 00000000000         Control 000000000000000000         Control 000000000000000000000000000000000000 |
|                                        | Last action was done at 11:50                                                                                                    |
|                                        |                                                                                                    |
|                                        | Parameters Information                                                                                                    |
|                                        |                                                                                                    |
|                                        |                                                                                                    |
|                                        |                                                                                                    |
|                                        |                                                                                                    |
|                                        |                                                                                                    |
|                                        | 100% (Format NDR Rosh ADDR(0x:00366000), LEN(0x:00366000), )                                                                                                    |
|                                        | 100% (Formst NDR HolsADDR[0ix030000], LEN(6ix0028000), L           126200 Bytes / 123,24 KBys         NOR         COM3         921600 bys         0x02 sec         NOR<(22Mb+32Mb) [MXI2].0X25.3291FWJ_09                                                                                                    |

Reconnect the handheld and the update will start. Again, do not touch or unplug the programming cable until this step is complete!

|              | 12 FlashTool - C X                                                                                                    |
|--------------|----------------------------------------------------------------------------------------------------|
|              | File Actions Uptions Window Help                                                                                                    |
| 2            | Download   Read Dack   Memory Test                                                                                                    |
| <u>.</u>     |                                                                                                    |
| oci -<br>umi | Download Agent - Static Coming The Adult The Centrale - Holdcent rise - Contract - Download (H)                                                                                                    |
|              | Download AgertVuers/V9UWM/UnsUmve/Documents/FlashTool_v/a/1524/UU/W1K_AllinUne_DA.bm                                                                                                    |
|              | Scater File 2:\Users\\\50\v/M\Downloads\1.2d\handheld_test-20210204\UME0X6TD_EPS_11C_BB.ctg Downloads                                                                                                    |
|              | Authentication File                                                                                                    |
| ements       | Certificate File                                                                                                    |
| purci        | Boolfart File                                                                                                    |
|              | Name Parin strans Ford strans Logistics                                                                                                    |
|              | Table Province Province Provin |
| -            |                                                                                                    |
| N            | PRIMARY_MAUI 0x10008000 0x10008000 0x1012E6A7 C:\User:\V5CWM\Downloads\1.2d\handhel_test-20210204\R0M                                                                                                    |
|              | ▼ VTVA 0x10*20AA0 0x10120AA0 0x1030C407 C:\Users\\/SCV/M\Downloads\1.2d\handheld_test-20210204\\/IVA                                                                                                    |
|              |                                                                                                    |
|              | C > Palmeters Information                                                                                                    |
|              | <<br>Pagmeters Information<br>□ OTP adu(0x:0000000), kr(0), OTP_VRITE,                                                                                                    |
|              | <<br>Peanetsis Information<br>□ OTP auX(6x0000000), kr(0), OTP_VRITE,                                                                                                    |
|              | <><br>Peameters Information                                                                                                    |
|              | >           Pa anets:         Infomation           OTP         adul(0x0000000), ler (0), OTP_VFIITE,                                                                                                    |
|              | Pareneters     Information       OTP     auki(6x00000000), for (0), OTP_VRITE,                                                                                                    |
|              | <      Pagetess Information     OTP                                                                                                    |
|              | Pasmetas:         Information           DTP         au34(6x00000000); kr (0); 0TP_VFIITE;           DTP         au34(6x00000000); kr (0); 0TP_VFIITE;           Stdg (Pic formul does area for balter dely infood performance now)           0 Bytes / 0 Bps         NOR           V0 Pic 2003         921600 bps         0:10 rec:                                                                                                    |
|              | C         >           Parameters         Information           OTP         =u4.4(6x00000000), ker (0), OTP_v/RITE,           DBytes / 0 Bps         NOR           COM3         921600 bps           0 Bytes / 0 Bps         NOR           COM3         921600 bps           VTR261 500000         32ML SRAM           Project: UME0X61D GPS 11C         N/A                                                                                                    |

|                           |                                                                                                    | 11/1                                 |    |
|---------------------------|----------------------------------------------------------------------------------------------------|--------------------------------------|----|
| Corbeille                 | 🖞 FlashTool — 🗆 🗙                                                                                                    |                                      |    |
| <b>R</b>                  | He Actions Uption: Window Help<br>Download [needDack   Memoy Test]                                                                                                    |                                      |    |
| Flash tool -              | Download Agent Scatter/Config File Auth File Cett File RoctCett File Format Download Stop                                                                                                    |                                      |    |
| Recoursi                  | Download Agent 2:\Users\\\50\\/M\\OneDrive\Documents\FlashTool_v5:1624.00\\NTK_allInOne_DA.bin                                                                                                    |                                      |    |
|                           | Scatter File 2:VUsers/W50/WM/Downloads/1.2d/handheld_test-20210204/UMEDX61D_GPS_11C_88.ofg                                                                                                    |                                      |    |
| Téléchargements           | Auternicator ree BoorROM                                                                                                    |                                      |    |
| - Raccourci               | RooCert Fie Download                                                                                                    | ·                                    |    |
| MAY                       | Name         Region address         Beijn acdress         E           ☑ ARM, BL         0x7000800         0x7000800         0           ☑ ARM, KT, BL         0x7000800         0x7000800         0           ☑ PRIMARY, MAUL         0x1000800         0x1002800         0           ☑ PRIMARY, MAUL         0x1002800         0x10120AA0         0           ☑ VIVA         0x10°20AA0         0x10120AA0         0           ☑ Last action was done at 11:51         0         0 |                                      |    |
|                           | < >> Parametere Information                                                                                                    | -                                    | 1  |
|                           | азыясых поснавают азык(№000000000), №r(0), 0ТР_WPITE.                                                                                                    |                                      |    |
|                           | 100% (Format NOR Risch ADDR[0x:0306000], LEN(0x:00038000], )                                                                                                    |                                      |    |
|                           | 3690680 Eytes / 200,23 K8ps NOR COM3 921600 bps 0:35 sec NOR:(32Mb+32Mb) [MXIC] MX25L3291FWJL09                                                                                                    |                                      |    |
|                           | MTB261 S0000 32Mb SRAW Project: UMEOX61D GPS 11C N/A                                                                                                    | 4                                    |    |
| Taper ici pour rechercher | o # C # 🖬 🚔 🙆 🔨                                                                                                    | - D ⊂ (€ 4x) FRA 11:52<br>11/02/2021 | ₽2 |

Congratulations, your handheld is now updated.

If you need to update other handhelds, directly repeat step 4.

To update a collar, follow the instructions starting over from step 3.

<u>CAUTION</u>: to update your collars they must be turned off.